## West Academic Assessment

- 1. Go to <u>eproducts.westacademic.com</u> and <u>Create an Account</u> or <u>Sign In</u> if you've already created an account with West Academic. Be sure to use your law school email address when creating an account.
- 2. Once you are logged in, look for the "Q" quiz icon located below "Materials Provided by My School" and click on "Add a Quiz".
- 3. Here you will find the subjects for which there are available quizzes. Select the subject of the quiz you would like to add to your bookshelf and click "next".
- 4. Quizzes are keyed to specific Foundation Press<sup>®</sup> or West Academic Publishing casebooks and are also available by subject to work with any casebook you adopt.
- 5. Once the quiz set is on your bookshelf, click on it to view the quizzes. Click <u>here</u> to see both the student and faculty product view.
- 6. <u>Learn more</u> about the flexible, customized reporting available for both faculty and administrators and how you can <u>add, suppress, or time release quiz questions</u> for your students.
- 7. Contact your <u>West Academic Account Manager</u> for assistance.